## 自動発券機ご利用手順(日本語版)

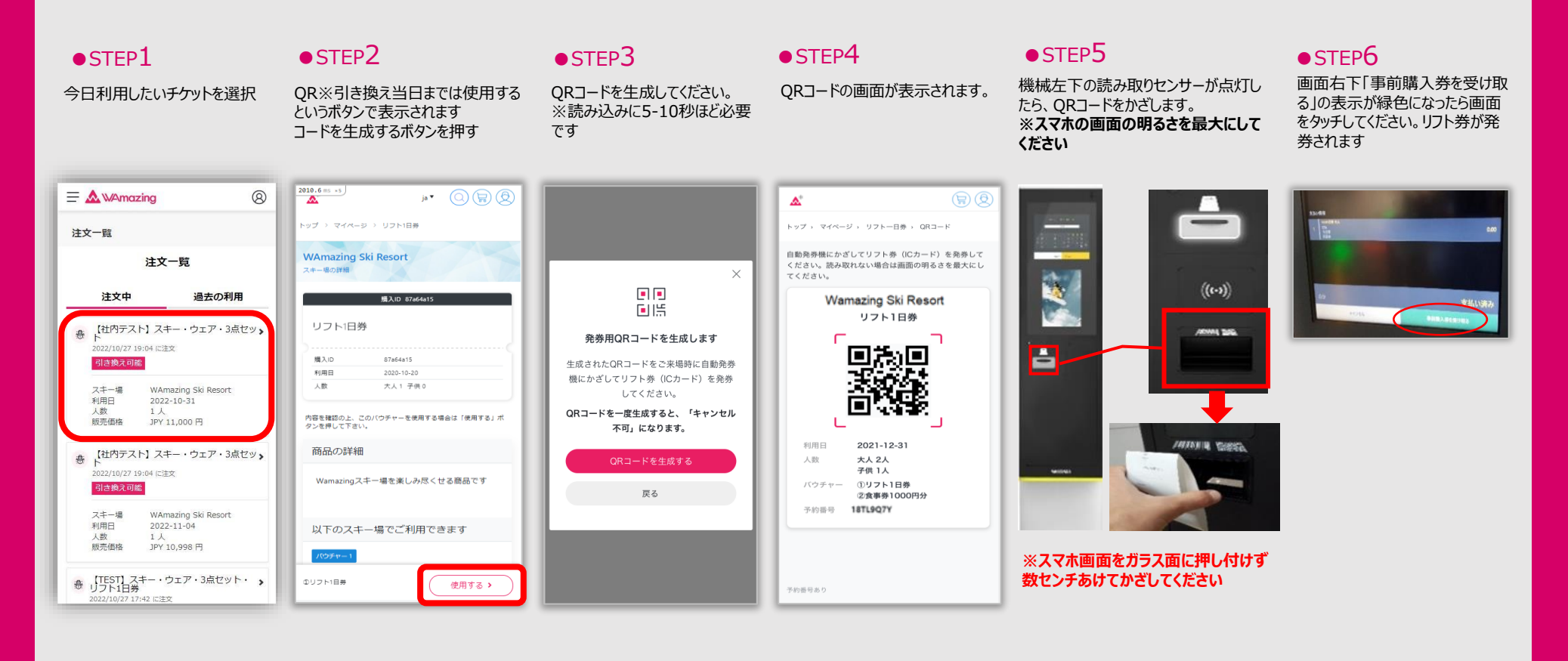

## ※QRコードが読み取れず発券できないときは

お近くの窓口へQRコードと予約番号が明示されているバウチャー画面(STEP4の 画面)をお持ちください。窓口スタッフが対応いたします。

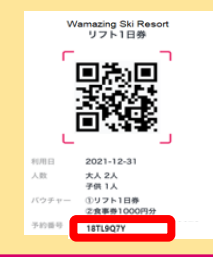

## ★お問い合わせ先 (お困り事は下記までご連絡ください)

マイページのオンラインサポートから お問い合わせください。

サポートデスク

Mail : support@wamazing.zendesk.com 8:00~17:00 (年中無休)